## TECHNOLOGY**CORE**"

## Installing TeamBoard Drivers on MOE V2.0

- 1. Log on to the computer locally with the Administrator or OC log on.
- 2. Right click My Computer and go to Properties.

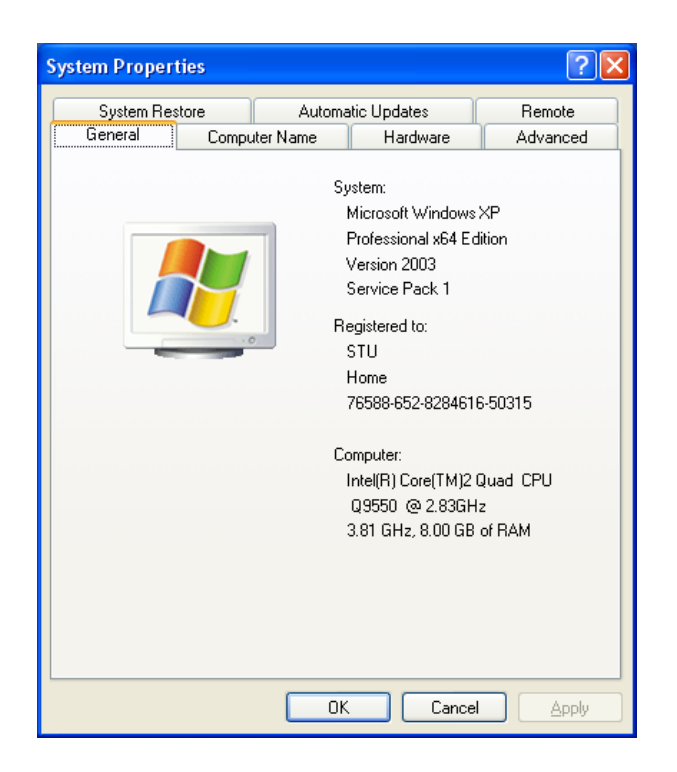

3. Now go to the Advanced tab then click on Environment Variables at the bottom.

| System Properties                                                  |                                        |                                          | ? 🗙                              |                                  |                                |                                                                                                    |               |
|--------------------------------------------------------------------|----------------------------------------|------------------------------------------|----------------------------------|----------------------------------|--------------------------------|----------------------------------------------------------------------------------------------------|---------------|
| Sustem Bestore                                                     | Automa                                 | tic Undates                              | Bemote                           | Environ                          | ment Varia                     | bles                                                                                                    | ? 🗙           |
| General Comp                                                       | outer Name                             | Hardware                                 | Advanced                         | - User v                         | ariables for Ad                | ministrator                                                                                                    |               |
| You must be logged on a<br>Performance<br>Visual effects, processo | as an Administrat<br>or scheduling, me | or to make most of<br>emory usage, and v | these changes.<br>virtual memory | Vari<br>TEM<br>TMP               | able<br>P                      | Value<br>%USERPROFILE%\Local Settings\Temp<br>%USERPROFILE%\Local Settings\Temp                                 |               |
| User Profiles<br>Desktop settings relate                           | d to your logon                        | (                                        | S <u>e</u> ttings                | Syster                           | n variables<br>able            | New Edit Delet                                                                                                  |               |
| Startup and Recovery-<br>System startup, system                    | failure, and debu                      | ugging information                       | Settings                         | Com<br>FP_f<br>NUM<br>OS<br>Path | Spec<br>NO_HOST_C<br>IBER_OF_P | C:\WINDOWS\system32\cmd.exe<br>NO<br>4<br>Windows_NT<br>C:\Program Files (x86)\Windows Resour<br>New Edit Delet | . <b>&gt;</b> |
| E                                                                  | nviro <u>n</u> ment Varia              | ables Erro                               | r Reporting                      |                                  |                                | OK Ca                                                                                                    | ncel          |
|                                                                    | OK                                     | Cance                                    | Apply                            |                                  |                                |                                                                                                    |               |

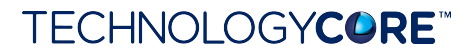

- 4. Now you will get another box pop up. In the first area with the white space there will be two Variables. One is TEMP and the other is TMP.
- 5. Please make a note of the two Values in each Variable.
- 6. Once you have the two Variables written down, highlight each Variable and click Edit.
- 7. Delete the Variable value for each one and enter C:\Temp.

| Edit User Variabl       | e ? 🔀     |
|-------------------------|-----------|
| Variable <u>n</u> ame:  | ТЕМР      |
| Variable <u>v</u> alue: | C:\Temp   |
|                         | OK Cancel |

- 8. Click OK and then OK on the System Properties.
- 9. Insert the TeamBoard CD and run the setup.exe (The installation diagrams are from TeamBoard Suite Version 4.21. If you have Version 5.0 or 5.5, the setup is very similar.).
- 10. When the setup begins, the following screen will be displayed.

| T Welcome |                                                                                                    | × |
|-----------|----------------------------------------------------------------------------------------------------|---|
|           | Welcome                                                                                                    |   |
|           | This program will install the TeamBoard software<br>Select the Next button to begin the installation.<br>You can select the Cancel button now if you<br>do not want to install the software at this time |   |
|           | < Back Next > Cancel Help                                                                                                    |   |

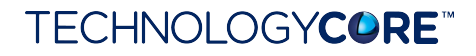

- 11. Click Next at the Welcome screen.
- 12. Click Accept at the License Agreement.

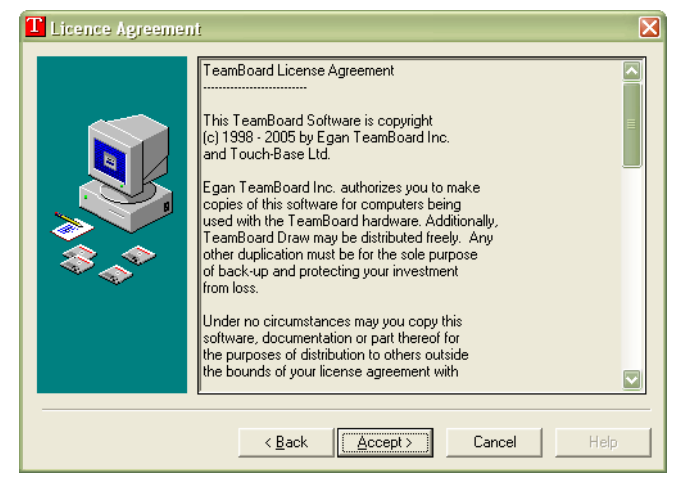

- 13. Install the software into the default location. This should be C:\Programs Files.
- 14. If you are installing your applications into C:\LocApps you can install it into here.

| T Directory                            |                                                                           |  |  |  |  |
|----------------------------------------|---------------------------------------------------------------------------|--|--|--|--|
|                                        | Select Destination Directory                                              |  |  |  |  |
|                                        | Please select the directory where the TeamBoard files are to be installed |  |  |  |  |
|                                        | C:\Program Files\TeamBoard Browse                                         |  |  |  |  |
| ~~~~~~~~~~~~~~~~~~~~~~~~~~~~~~~~~~~~~~ | ,                                                                         |  |  |  |  |
|                                        |                                                                           |  |  |  |  |
|                                        |                                                                           |  |  |  |  |
|                                        | < <u>B</u> ack [ <u>Next</u> >] Cancel Help                               |  |  |  |  |

15. At the Select Controller screen select the correct item for your TeamBoard. For this installation the TeamBoard used is the H Series USB controller

| T Select controller |                                                       |
|---------------------|-------------------------------------------------------|
|                     | Please select the controller type for                 |
|                     | TeamBoard                                             |
|                     | H-Series, USB<br>A-Series, Serial<br>H-Series, Serial |
|                     |                                                       |
|                     | < <u>B</u> ack <u>Next</u> > Cancel Help              |

## TECHNOLOGY**CORE**"

16. Click Next and then Next again at the Ready to Install screen.

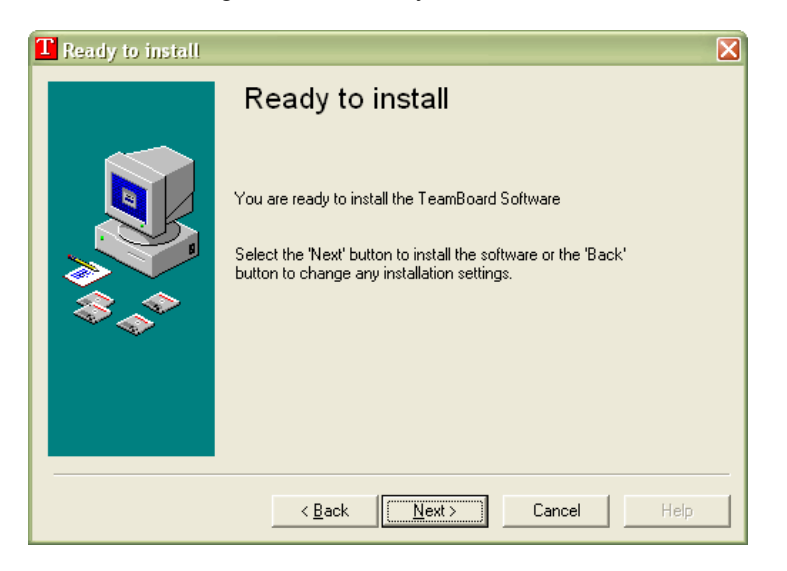

17. Now the Installation progress bar will be displayed.

| Installing |     |  |
|------------|-----|--|
|            |     |  |
|            | 23% |  |
|            |     |  |

18. Click Finish once the setup is complete.

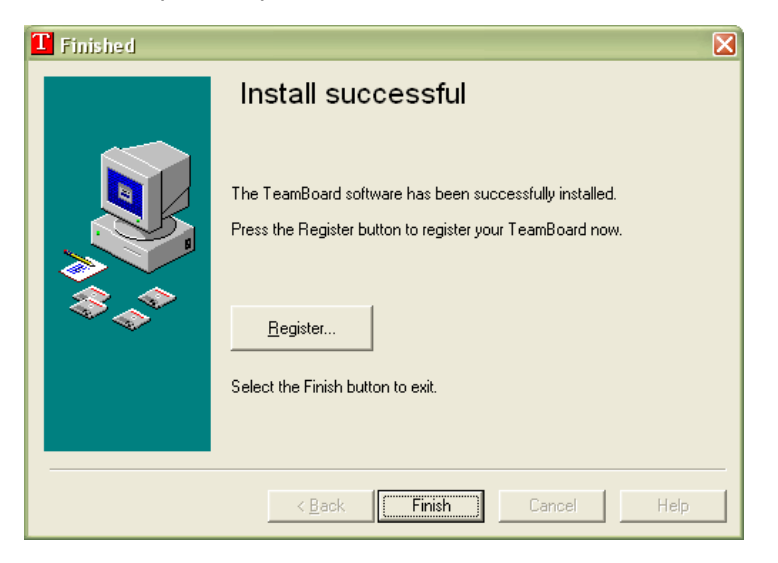

19. At the Reboot screen, click Yes.

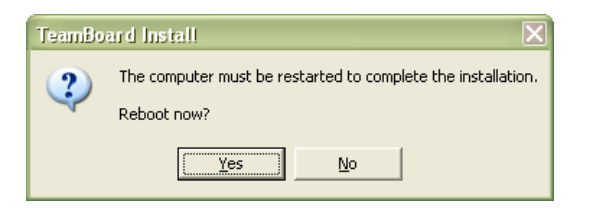

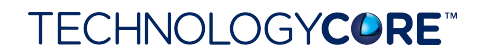

- 20. Once the computer has rebooted, log back in as the Local Administrator.
- 21. The Start Menu shortcuts should now be installed.

|             | 🚺 Dashboard        |
|-------------|--------------------|
|             | Draw               |
|             | 👔 Help             |
|             | Recorder           |
|             | 🏭 Virtual Keyboard |
| 🛅 TeamBoard | 🕥 Virtual Mouse    |

22. Now down in the System Tray near the clock, the Red TeamBoard 'T' Icon should be installed.

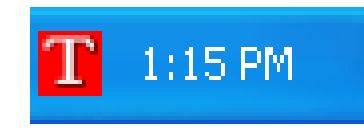

- 23. At this point connect the TeamBoard USB cable into the computer and let it install the drivers.
- 24. Once the drivers are installed, right click on the Red TeamBoard 'T' Icon and go to Calibrate ► Interactive.

| Dashboard            |             |
|----------------------|-------------|
| ✔Enabled<br>Mode →   |             |
| Calibrate 🔹 🕨        | Whiteboard  |
| Draw                 | Action Bar  |
| Annotate             | Interactive |
| Virtual Keyboard     |             |
| Virtual Mouse        |             |
| Redetect PnP devices |             |
| Help                 |             |
| About                |             |

25. Now you have to press the white board where all the cross points are.

## TECHNOLOGY**CORE**"

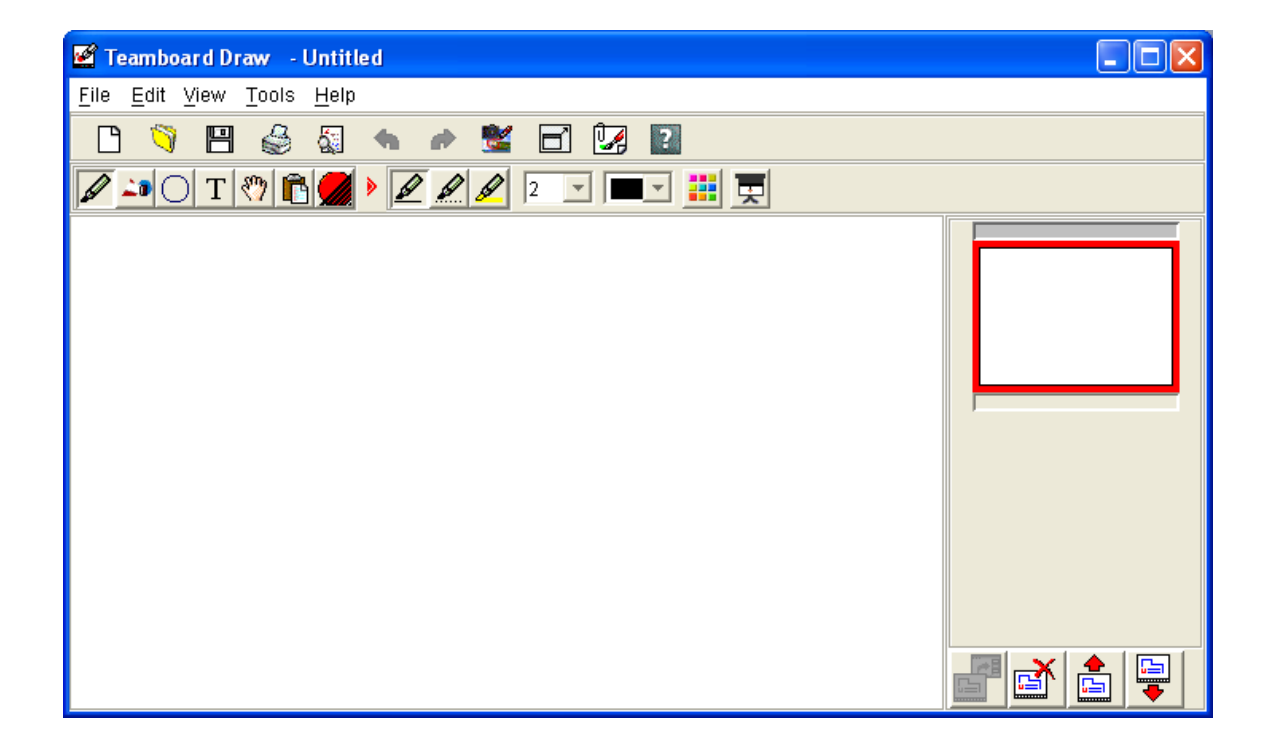

26. When this is completed, the TeamBoard has been configured and you can start using TeamBoard Draw.

- 27. Once the TeamBoard is all setup and working you will need to go back into the Environment Variables and change the two Variables TEMP and TMP back to the original settings noted earlier.
- 28. This completes the installation guide for installing TeamBoard on MOE V2.0.